# กรณีรายงาน กท.20ก. ไม่ตรงกับรายงาน สปส.1-10 ในโปรแกรมตรวจสอบอย่างไร

### 💠 วัตถุประสงค์

เพื่อให้ผู้ใช้งานสามารถตรวจสอบและแก้ไขกรณีพบค่าจ้างในรายงาน กท.20ก. และรายงาน สปส.1-10 ไม่เท่ากันได้โดย ตรวจสอบผ่านรายงานแสดงค่าจ้างเพื่อประกอบรายงานตามแบบ กท.20ก.ตามเดือน เทียบกับรายงาน สปส.1-10 ที่ยื่นนำส่งในแต่ ละเดือน

### 💠 สาเหตุที่ทำให้รายงาน กท20ก. ไม่ตรงกับรายงาน สปส.1-10 ที่เรียกจากโปรแกรม

1.มีการแก้ไขการตั้งค่าการคำนวณภาษีจากเหมา 3% เป็นหัก ณ ที่จ่าย หรือแก้ไขจากหัก ณ ที่จ่ายเป็น เหมา 3% โดยใช้ ประวัติเดิม

2.มีการแก้ไขการคำนวณประกันสังคมของพนักงานจากคำนวณประกันสังคมเป็นไม่คำนวณประกันสังคม หรือแก้ไขจาก ไม่คำนวณประกันสังเป็นคำนวณประกันสังคม โดยใช้ประวัติเดิม

#### วิธีการตรวจสอบ

เรียกรายงานแสดงค่าจ้างเพื่อประกอบรายงานตามแบบ กท.20ก.ตามเดือน จากโปรแกรมเงินเดือน เพื่อนำมาตรวจสอบ กับ รายงาน สปส.1-10 ที่ยื่นส่งในแต่ละเดือน

### 1.วิธิการเรียกรายงานแสดงค่าจ้างเพื่อประกอบรายงานตามแบบ กท.20ก.ตามเดือน จากโปรแกรมเงินเดือน

>> หน้าจอ งานเงินเดือน → เมนูข่อข ผลการคำนวณเงินเดือน → กลิก เมนูรายงาน → กลิก รายงานส่งประกันสังคม
 (ฉบับที่2 ลว.22/13/2546) → เลือก รายงานแสดงค่าจ้างเพื่อประกอบรายงานตามแบบ กท.20ก.ตามเดือน → ระบุ วันที่ง่ายของ
 เดือน ที่ต้องการเรียกรายงาน

| r                          |                    |                                                                        |   |                                                                         |     |
|----------------------------|--------------------|------------------------------------------------------------------------|---|-------------------------------------------------------------------------|-----|
| 🖀 ผลการคำนวณ               |                    |                                                                        |   | A                                                                       | L   |
| แฟ้ม ผลการค่านวณ เตรียมดิง | สก์ <u>ร</u> ายงาน | หน้าต่าง วิธีใช้                                                       |   | แบบรายการแสดงการส่งเงินสมทบ (สปส.1-10)(1)                               |     |
| 1                          | 51                 | ยงานส่งสรรพากร(F)                                                      | • | แบบรายการแสดงการส่งผืนสมทบ (สปส.1-10)(ตามแนวตั้ง)(0)                    |     |
| - 🔟 🚺                      | 🦉 🕤                | ยงานส่งสรรพากร (ฉบับที่ 3 ลว.11/1/2555)(3)                             | • | แบบรายการแสดงการส่งเงินสมทบ (สปส.1-10)(Letter)(L)                       |     |
| เครื่องคิดเลข ปฏิทิน       | เพิ่ม              | มารายสาข[สาวัยสาวอน(G)                                                 | • | แบบรายการแสดงการส่งเงินสมทบ (สปส.1-10)(ตามแนวตั้ง)(Letter)(E)           |     |
| ยอก                        | 15                 | อง กนกงประกานสงพม(0)<br>พระพรมประกับร้อง (ระกับรี่ 2 ระ 22/12/2546)(2) | - | ใบสรุปรายการแสดงการส่งเงินสมทบ (กรณียื่นร่วม)(A)                        |     |
| การดงคา                    | 256-               | อง หลงบระกษรงผม (ฉบบท 2 สระ22/12/2340)(2)                              |   | ใบสรุปรายการแสดงการส่งเงินสมทบ (กรณียื่นร่วม)(Letter)(T)                |     |
| งานงินเดือน 💦 🤉            | <u> </u>           | ยงานส่งกรมพัฒนาฝีมือแรงงาน(H)                                          | • | รายงานประกอบการส่งดิสก์ประกันสังคม(B)                                   |     |
| งานบันทึกเวลา              | <u> </u>           | ยงานสรุปขอดเงินเดือน(I)                                                | • | รายงานประกอบการส่งติสก์ประกันสังคม (Letter)(R)                          |     |
| > -                        |                    | ยงานสรุปขอดเงินเดือน (กระดาษต่อเนื่อง 15"x11")(1)                      | • | รายงานประกอบการส่งเงินประกันสังคมผ่าน Internet(I)                       |     |
| งานผ่านเวป                 | 🗐 🕤                | ยงานสรุปขอดเงินเดือน (กระดาษต่อเนื่อง 9"x11")(9)                       | • | แบบขึ้นหะเบียนมัประกันตน (สปส.1-03)(3)                                  | 1   |
|                            | P/                 | AYROLL SUMMARY REPORT                                                  | • | แบบขึ้นทะเบียนผัประกันตน (สปส.1-03)(Letter)(C)                          |     |
|                            | - P/               | AYROLL SUMMARY REPROT (9"x11")                                         | • | แรกแล้งการร้ายไระกับตนเข้าทำงาน (สร]ส.1-03/1)(D)                        |     |
| เงินได้เงินทีก > (         | - 1.               | ເຈົ້າແຜີນເຜືອນ(])                                                      | • | แมนแล้งการรับผู้ประกันขนเข้าทำงาน (สปส.1-03/1) (Letter)(F)              |     |
|                            |                    | AV SLIP                                                                | • | แบบแล้งการรับผู้ประกันตนเข้าทำงาน (สปส.1-03/1)(PS)(P)                   |     |
| 💙 📕 '                      |                    |                                                                        |   | แรกแล้งการรับผู้ประกันตนต้าง่างาน (สปส.1-03/1)(PS)(Letter)(S)           |     |
| ผลการ > -(                 | ີ ໂ                | ยงานจ่ายเงินสด(L)                                                      |   | แรงแแล้งการสาวออกของมังไระกับอน (สงไส.6-09) แสดงเหตุผลการสาวออก(6)      |     |
|                            | 51                 | ยงานไอนเงินเดือนเข่าธนาดาร(M)                                          |   | ······································                                  |     |
|                            | 51                 | ยงานไอนเงินเขาธนาคาร เรียงตามรหสีแผนก, รหสีพนักงาน(IN)                 |   | ทรเยยนมูยระกนตน (สบส.อ-07)(7)                                           |     |
|                            | 51                 | ยงานไอนเงินเดือนเข้าธนาดาร (ภาษาอังกฤษ)(O)                             | • | ทธิเบยนผูประกนตน (สบส.o-U/)(Letter)(G)                                  |     |
|                            | รา                 | ยงานสรุปวันงานและวันหยุด(Q)                                            | • | หนังสือรับรองการหักเงินสมทบเดือนกาษี(H)                                 |     |
|                            | รา                 | ยงานเปรียบเทียบต่างๆ(R)                                                | • | หน้งสือรับรองการหักเงินสมทบทั้งปี(J)                                    |     |
|                            | รา                 | ยงานน้ำส่งเงินกองทุนสำรองเลี้ยงชีพ(S)                                  | • | แบบแสดงเงินค่าจ้างประจำปีกองทุนเงินทดแทน (กท.20ก.)(2)                   |     |
|                            |                    | umutiu (D                                                              |   | แบบค่ำนวณค่าจ้างเพื่อประกอบรายงานตามแบบ กท.20ก.(K)                      |     |
|                            |                    | ຍຈະແຄນພູ(1)                                                            |   | รวมงานแสดมขอดรามแบบรวมอาร สะไส 1-10 แต่อชังเดือน/M)                     |     |
|                            |                    |                                                                        |   | รายสายแสดงต่าล้ามเพื่อประกอบรายงายตายแบบ อยู่ 20อ ตายเดือย/(N)          |     |
|                            |                    | พระพระการการกำนวณเวินเดือน (//)                                        |   | รายงานแสดงต่าว้างเพื่อประกอบรายงานแนบ อน 20อ ตามหน้องาน(0)              | No. |
|                            |                    |                                                                        |   | รายสายแสดงต่าจ้างเพื่อประกอบรายสายตามแบบ อย่ 20ก แสดงตามสวด(O)          | 1   |
|                            |                    |                                                                        |   | ราเลาแสดงต่าจ้างเพื่อประกอบราเลาแตรมแบบ กห.20ก.และ กงต1 ตระเพณิกาย (11) |     |
|                            | รา                 | ยงานวิเคราะห์สำหรับผู้บริหาร(X)                                        | • |                                                                         |     |
|                            | 94                 | เทะเบียนรายงาน(Z)                                                      |   | รายงานผลต่างเงินสมทบประกันสังคมตามพนักงาน(V)                            |     |
|                            |                    |                                                                        |   | รายงานผลตางเงินสมทบประกันสังคมตามเดือน(W)                               |     |

# ≻ ระบุเดือนที่ต้องการตรวจสอบ

| 🙈 ปรับเปลี่ยนข้อความในรายงาน           |                  |           |                |            | _                   |      | ×                 |
|----------------------------------------|------------------|-----------|----------------|------------|---------------------|------|-------------------|
| แฟ้ม แก้ไข หน้าต่าง วิธีใช้            |                  |           |                |            |                     |      |                   |
| - 🗰 🎁 🧿<br>เครื่องคิดเลข ปฏิทิน เพิ่มแ | ) 🧿<br>ดิม แก้ไข | (2)<br>อบ | 🥝<br>พื้นฟู    |            | <b>อ</b> ี<br>คันหา | តរ   | <i>3</i><br>อบถาม |
| ชื่อข้อความ                            |                  |           | ข้อความที่ต้อง | การ        |                     |      |                   |
| เดือนที่                               | 11.00            |           |                |            |                     |      |                   |
|                                        |                  |           |                |            |                     |      |                   |
|                                        |                  |           |                |            |                     |      |                   |
|                                        |                  |           |                |            |                     |      |                   |
|                                        |                  |           | r              |            |                     | ~    | •                 |
|                                        |                  |           | L              | <b>У</b> 1 | นทก                 | X BF | แลก               |
|                                        |                  |           |                |            |                     |      | .:                |

### ≽ ตรวจสอบจำนวนคนในรายงาน

| สำหรับเดือน | พฤศจิกาย     | 11 2564      |      |            |               |              |              |                               | หมาท 1/                     |
|-------------|--------------|--------------|------|------------|---------------|--------------|--------------|-------------------------------|-----------------------------|
| รหัสพนักงาน |              | ชื่อสกุล     |      | เงินเดือน  | ด่าจ้างรายวัน | เงินได้อื่นๆ | รวมค่าจ้าง   | ส่วนที่เกิน<br>20.000 / เดือน | ค่าจ้างสุทธิ์<br>ที่ต้องแจ้ |
| สาขา        | 01           | สำนักงานใหญ่ |      |            |               |              |              |                               |                             |
| แผนก        | 01           | บริหาร       |      |            |               |              |              |                               |                             |
| 0007        | นส.สมรา      | ม้ำใจ        |      | 25,000.00  | -             | 0.00         | 25,000.00    | 5,000.00                      | 20,000.00                   |
| รวมแผนก     | บริหาร       |              | 1 คน | 25,000.00  | -             | 0.00         | 25,000.00    | 5,000.00                      | 20,000.00                   |
| แผนก        | 02           | ฝ่ายผลิต     |      |            |               |              |              |                               |                             |
| 0003        | นายสมหม      | เาย ดีใจ     |      | 15,000.00  | -             | 0.00         | 15,000.00    | 0.00                          | 15,000.00                   |
| 0009        | นายสมพร      | จริงให       |      | 55,000.00  | -             | 0.00         | 55,000.00    | 35,000.00                     | 20,000.00                   |
| รวมแผนก     | ฝ่ายผลิต     |              | 2 คน | 70,000.00  | -             | 0.00         | 70,000.00    | 35,000.00                     | 35,000.00                   |
| รวมสาขา     | สำนักงานใหญ่ |              | 3 คน | 95,000.00  | 0.00          | 0.00         | 557,100.00   | 142,100.00                    | 55,000.00                   |
| สาขา        | 02           | ปั่นเกล้า    |      |            |               |              |              |                               |                             |
| แผนก        | 01           | บริหาร       |      |            |               |              |              |                               |                             |
| 0002        | นายมงคล      | คมมาย        |      | 30,000.00  |               | 0.00         | 30,000.00    | 10,000.00                     | 20,000.00                   |
| 0004        | นายจำเป็     | 1 คมมาย      |      | 30,000.00  | -             | 0.00         | 30,000.00    | 10,000.00                     | 20,000.00                   |
| 0006        | นายละไม      | ไม้ดี        |      | 15,300.00  |               | 0.00         | 15,300.00    | 0.00                          | 15,300.00                   |
| 0008        | นายคะม่อ     | ม นี่มนวด    |      | 0.00       | 10,400.00     | 0.00         | 10,400.00    | 0.00                          | 10,400.00                   |
| รวมแผนก     | บริหาร       |              | 4 ดน | 75,300.00  | 10,400.00     | 0.00         | 85,700.00    | 20,000.00                     | 65,700.00                   |
| รวมสาขา     | ป็นเกล้า     |              | 4 ดน | 75,300.00  | 10,400.00     | 0.00         | 848,900.00   | 279,600.00                    | 65,700.00                   |
| รวมทั้งหมด  |              |              | 7 AU | 170,300.00 | 10,400.00     | 0.00         | 1,406,000.00 | 421,700.00                    | 0.00                        |

2.วิธิการเรียกรายงานแบบรายการแสดงการส่งเงินสมทบ (สปส.1-10) จากโปรแกรมเงินเดือน
 > หน้าจอ งานเงินเดือน → เมนูย่อย ผลการคำนวณเงินเดือน → กลิก เมนูรายงาน → กลิก รายงานส่งประกันสังคม
 (ฉบับที่2 ฉว.22/13/2546) → เลือก รายงานแบบรายการแสดงการส่งเงินสมทบ (สปส.1-10)(ตามแนวตั้ง) → ระบุ วันที่จ่ายของ
 เดือน ที่ต้องการเรียกรายงาน

| 🖀 ผลการดำนวณ                                                                                                    | A                                                                                                    |
|----------------------------------------------------------------------------------------------------|----------------------------------------------------------------------------------------------------|
| แพ้ม ผลการคำนวณ เตรียมดิสก์ ฐายงาน หน้าต่าง วิธีใช้                                                                                                    | แบบรายการแสดงการส่งเงินสมทย (สปส.1-10)(1)                                                                                                    |
| รามงานสงสรรพากร(F)<br>รามงานสงสรรพากร (ณบับที่ 3 ลง.11/1/2555)(3)                                                                                                    | แบบรายการแสดงการสงพิแสมทบ (สปส.1-10)(ตามแนรตั้ง)(0)     มบบรายการแสดงการสงพิแสมทบ (สปส.1-10)(Letter)(L)                                                                                                    |
| เพรือริตต์เลขีบฏิทีน เพิ่ม<br>รายงานส่งประกันสังตม(G)<br>รายงานส่งประกันสังตม (ฉบับที่ 2 รว.22/12/2546)(2)<br>* 256<br>> - 256<br>> - 256 | <ul> <li>แบบรายการแสดงการส่งเงินสมทบ (สปส.1-10)(ตามแนวตั้ง)(Letter)(E)</li> <li>ใบสรุปรายการแสดงการส่งเงินสมทบ (กรณีมีแรวม)(A)</li> <li>ใบสรุปรายการแสดงการส่งเงินสมทบ (กรณีมีแรวม)(Letter)(T)</li> <li>รายงานประกอบการส่งเงิสก์ประกันสังคม(B)</li> <li>รายงานประกอบการส่งเงิสก์ประกันสังคม (Letter)(R)</li> <li>รายงานประกอบการส่งเงินประกันสังคมเล่าน (Internet(I))</li> <li>แบบขึ้นทะเบียนผู้ประกันตน (สปส.1-03)(3)</li> <li>แบบขึ้นทะเบียนผู้ประกันตน (สปส.1-03)(Letter)(C)</li> </ul> |
| เงินใต้เงินทัก >                                                                                                    | <ul> <li>แบบแจ้งการรับผู้ประกันตนเข้าทำงาน (สปส.1-03/1)(D)</li> <li>แบบแจ้งการรับผู้ประกันตนเข้าทำงาน (สปส.1-03/1) (Letter)(F)</li> <li>แบบแจ้งการรับผู้ประกันตนเข้าทำงาน (สปส.1-03/1)(PS)(P)</li> <li>แบบแจ้งการรับผู้ประกันตนเข้าทำงาน (สปส.6-09) แสดงเหตุผลการลาออก(6)</li> </ul>                                                                                                    |
| รายงาเมื่อแผ้นเข้าธนาดาร เรียงตามรหัสแผนก, รหัสพนักงาน(N)<br>รายงาเมื่อแผ้นเดือนเข้าธนาดาร (ภาษาอังกฤษ)(O)                                                                                                    | <ul> <li>ทะเบียนผู้ประกันตน (#ปส.6-07)(7)</li> <li>ทะเบียนผู้ประกันตน (#ปส.6-07)(Letter)(G)</li> </ul>                                                                                                    |
| รายงานสรุปวันงานและวันหยุด(Q)<br>รายงานเปรียยเพียยต่างๆ(R)                                                                                                    | <ul> <li>หนังสือรับรองการหักผินสมหยงติอนกาษิ(H)</li> <li>หนังสือรับรองการหักผินสมหยงใงปี(J)</li> </ul>                                                                                                    |
| รายงานนำสงเงินกองทุนสำรองเตียงซิท(S)<br>รายงานอื่นๆ(T)                                                                                                    | <ul> <li>แบบแสดงพินต่าส้างประกับกองทุนพินทตแทน (กท.20ก.)(2)</li> <li>แบบด้านาณต่าส้างเพื่อประกอบรายงานตามแบบ กท.20ก.(K)</li> </ul>                                                                                                    |
| รายงานภาษาองักกุษ(U)<br>รายงาน KPI(K)<br>รายงานแสดงมลการดำนวณหงินเดือน(V)<br>รายงานแสดงริธีตำนวณภาษิ(W)<br>รายงานวิเตราะห์สำหรับผู้บริหาร(X)                                                                                                    | <ul> <li>รายงานแสดงขอดรวมแบบรายการ สปส.1-10 แต่ละเดือน(M)</li> <li>รายงานแสดงค่าจ้างเพื่อประกอบรายงานตามแบบ กท.20ก.ตามเดือน(N)</li> <li>รายงานแสดงค่าจ้างเพื่อประกอบรายงานตามแบบ กท.20ก.ตามพนักงาน(O)</li> <li>รายงานแสดงค่าจ้างเพื่อประกอบรายงานตามแบบ กท.20ก.แสดงตามงาล(Q)</li> <li>รายงานแสดงค่าจ้างเพื่อประกอบรายงานตามแบบ กท.20ก.และ กงต1 ตามพนักงาน (U)</li> </ul>                                                                                                    |
| ลงหะเบียนรายงาน(Z)                                                                                                    | รายงานผลตางผันสมหบประกันสังคมตามพนักงาน(V)<br>รายงานผลต่างผันสมหบประกันสังคมตามเดือน(W)                                                                                                    |

# ≻ ระบุข้อความที่หน้าจอปรับเปลี่ยนข้อความในรายงาน

| 🙈 ปรับเปลี่ยนข้อความในรายงาน              |               |                | 2                  |            |                   | _        | [    |                             | ×          |
|-------------------------------------------|---------------|----------------|--------------------|------------|-------------------|----------|------|-----------------------------|------------|
| แฟ้ม แก้ไข หน้าต่าง วิธีใช้               |               |                | 13                 |            |                   |          |      |                             |            |
| - 🗰 🎁 💿<br>เครื่องคิดเลข ปฏิทิน เพิ่มเติม | () แก้ไข      | <b>อ</b><br>มน | <b>@</b><br>พื้นฟู |            | <b>อ</b><br>ค้นหา | สอบถาม   | **** | <ul> <li>วิธีใช้</li> </ul> |            |
| ชื่อข้อความ                               |               |                |                    | ข้อความที่ | ต้องการ           |          |      |                             |            |
| ต้องการแสดงทีอยู่ ตามสำนักงานใหญ่         | 🔾 พิมพ์       |                |                    | (          | 🖲 ไม่พิมพ์        |          |      |                             |            |
| ชื่อสาขา                                  | ส่านักงานใหญ่ |                |                    |            |                   |          |      |                             |            |
| ลำดับที่สาขา                              | 000000        |                |                    |            |                   |          |      |                             |            |
| ชื่อผู้รับรอง                             | (             |                |                    |            |                   | )        |      |                             |            |
| ต้องการพิมพ์พนักงานที่ไม่มีประกันสังคม?   | 🔘 พิมพ์       |                |                    | (          | 🔵 ไม่พื้มพ์       |          |      |                             |            |
| วันที่ยื่นรายการ                          | ยื่นแบบวันที่ | ເດີ            | อน                 |            | w.e               | ۹        |      |                             |            |
| ตำแหน่งผู้รับรอง                          |               |                |                    |            |                   |          |      |                             |            |
|                                           |               |                |                    |            |                   |          |      |                             |            |
|                                           |               |                |                    |            |                   |          |      |                             |            |
|                                           |               |                |                    |            |                   | 🖌 บันทึก |      | 🗙 ยกเล้                     | <b>i</b> ก |
|                                           |               |                |                    |            |                   |          |      |                             |            |

#### ≽ ตรวจสอบจำนวนคนในรายงาน

|                                                                                                    | แบบรายการแสด                                                                    | งงการส่งเงินสมทบ                                                            |                                                    | สปส. 1-10 (ส่วนที่ 1)          |
|----------------------------------------------------------------------------------------------------|---------------------------------------------------------------------------------|-----------------------------------------------------------------------------|----------------------------------------------------|--------------------------------|
| ลำนักงานประกันลังคม<br>ชื่อสถานประกอบการ บริษัท ตัวอย่า<br>ชื่อสาขา (ถ้ามี) สำนักงานใหญ<br>ที่ตั้งสำนักงานใหญ่สาขา 12-14 ชอย บะ<br>กรุงเทพมหาบ<br>อหัสไปรษณีย์ 10170 | งโปรแกรม ซี-ปีชิเนต พลัส จำกัด<br>!<br>เมราชชนนี se แขวงคลิ่งชัน เขตคลิ่ง<br>คร | ชั่น                                                                        | เลขที่บัญชี<br>ลำดับที่สาขา<br>อัตราเงินสมทบร้อยละ | 00-0000000-0<br>000000<br>5.00 |
| การนำส่งเงินสมทบสำหรับค่าจ้างเดือ                                                                                                    | น พฤศจิกายน พ.ศ. 2564                                                           | สำหรับ                                                                      | เจ้าหน้าที่สำนักประกันสังคม                        |                                |
| รายการ                                                                                                    | จำนวนเงิน                                                                       | ขำระเงินวันที่                                                              |                                                    |                                |
| 1. เงินค่าจ้างทั้งสิ้น                                                                                                    | 230,700.00                                                                      | เงินเพิ่ม (ถ้ามี)                                                           | บาท                                                | สตางค์                         |
| 2. เงินสมทบผู้ประกันตน                                                                                                    | 5,770.00                                                                        | ใบเสร็จรับเงินเล่มที่                                                       | เลขที่                                             |                                |
| 3. เงินสมทบนายจ้าง                                                                                                    | 5,770.00                                                                        |                                                                             |                                                    |                                |
| 4. รวมเงินสมทบที่นำส่งทั้งสิ้น                                                                                                    | 11,540.00                                                                       | ดงชื่อ                                                                      |                                                    |                                |
| (หนึ่งหมื่นหนึ่งพันห้าร้อยสี่สืบบาทถ้วน)                                                                                                    |                                                                                 | (                                                                           |                                                    | )                              |
| 5. จำนวนผู้ประกันตนที่ส่งเงินสมทบ                                                                                                    | 8                                                                               | a <sup>t</sup>                                                              | าหรับเจ้าหน้าที่ธนาคาร                             |                                |
| ักพเจ้าขอรับรองว่ารายการที่แจ้งไว้เป็นระ<br>ป็นจริงทุกประการพร้อมได้แนบ<br>∑ รายตะเอียดการนำต่งเงินตมทบ จำ<br>] แผ่นจานแม่เหล็ก จำ<br>] อินเทยร์เน็ท<br>] สิ่น จ     | ยการที่ถูกต้องครบถ้วนและ<br>นวน1 แห่น หรือ<br>นวน แห่น                          | ข้าระเงินวันที่<br>ใบน้ำฝากและใบเสร็จรับเงินเส<br>ประทับตราธนาคาร<br>ดงชื่อ | ่นที่เลยที่                                        |                                |

## 3. กรณีที่จำนวนคนในรายงานไม่เท่ากัน

กรณีที่จำนวนคนในรายงานไม่เท่ากัน ให้ทำการตรวจสอบจากหน้าใบรายละเอียดของแต่ละคน ว่าพนักงานท่าน ใหนที่หายไป เพื่อทำการแก้ไขการตั้งค่าการคำนวณภาษี/ประกันสังคม ในประวัติของพนักงานท่านนั้นให้ถูกต้อง

| 1         2         3         4           ดำดับที่         เดขประจำดัวประชาชน         ดำน้ำหน้านามะชื่อ-ชื่อสกุดผู้ประกันตน         ดำจ้างที่จ่ายจริง           1         1-2365-47852-32-0         นายมงคด คมมาย         30,000.00           2         1-2365-47852-32-2         นายจำเป็น คมมาย         30,000.00           3         8-5465-23214-58-9         นายต่ำเป็น คมมาย         30,000.00           4         8-5465-23214-58-9         นายตะเมม ไม้ดี         16,300.00           4         8-5465-23214-59-0         นายตะเมม ไม่มวด         10,400.00           5         1-7499-01567-84-5         นายดิระ ชาติพลน์         50,000.00           6         3-7301-01564-77-7         น.ส.สมร น้ำใจ         25,000.00 |                         |                    | ว <i>รม</i> อ <b>ี-บซิเนส พลัส จำกัด</b> ดำดับที่ | อบการ <b>บริษัท ด้วอย่างโปรแก</b> | เลานประกร |
|----------------------------------------------------------------------------------------------------|-------------------------|--------------------|---------------------------------------------------|-----------------------------------|-----------|
| <ul> <li>ลำลับที่ เลขประจำตัวประชาชน คำนำหน้านามะชื่อ-ชื่อสกุลผู้ประกันตน คำจ้างที่จ่ายจริง</li> <li>1 -2365-47852-32-0 นายจำเป็น คมมาย 30,000.00</li> <li>2 1-2365-47852-32-2 นายจำเป็น คมมาย 30,000.00</li> <li>3 8-5465-23214-58-9 นายละไม่ไม้ดี 15,300.00</li> <li>4 8-5465-23214-59-0 นายละม่อน นิ่มนวล 10,400.00</li> <li>5 1-7499-01567-84-5 นายดิระ ชาติพจน์ 50,000.00</li> <li>6 3-7301-01554-77-7 น.ศ.ศมะน้ำใจ 25,000.00</li> </ul>                                                                                                    | 5                       | 4                  | 3                                                 | 2                                 | 1         |
| 1         1-2365-47852-32-0         นายมงคล คมมาย         30,000.00           2         1-2365-47852-32-2         นายจำเป็น คมมาย         30,000.00           3         8-5465-23214-58-9         นายจะไม่ไม้ดี         15,300.00           4         8-5465-23214-58-9         นายตะไม่ไม้ดี         10,400.00           5         1-7499-01567-84-5         นายดิระ ขาติพลน์         50,000.00           6         3-7301-01554-77-7         น.ส.มร.น้ำใจ         25,000.00                                                                                                    | เงินสมทบ<br>ผู้ประกันตน | ค่าจ้างที่จ่ายจริง | ดำนำหน้านาม-ชื่อ-ชื่อสกุดผู้ประกันตน              | เลขประจำตัวประชาชน                | ลำดับที่  |
| 2       1-2365-47852-32-2       นายจำเป็น คมมาย       30,000.00         3       8-5465-23214-58-9       นายตะไม่ไม้ดี       15,300.00         4       8-5465-23214-59-0       นายตะม่อม นิ่มนวด       10,400.00         5       1-7499-01567-84-5       นายติระ ชาติพรณ์       50,000.00         6       3-7301-01554-77-7       น.ส.สมร น้ำใจ       25,000.00                                                                                                    | 750.00                  | 30,000.00          | นายมงคล คมมาย                                     | 1-2365-47852-32-0                 | 1         |
| 3         8-5465-23214-58-9         นายตะไม่ไม้ดี         15,300.00           4         8-5465-23214-58-0         นายตะม่อม นิ่มนวด         10,400.00           5         1-7499-01567-84-5         นายติระ ชาติพชน์         50,000.00           6         3-7301-01554-77-7         น.ส.สมร น้ำใจ         25,000.00                                                                                                    | 750.00                  | 30,000.00          | นายจำเป็น คมมาย                                   | 1-2365-47852-32-2                 | 2         |
| 4         8-5465-23214-59-0         นายตะม่อม นิ่มนวด         10,400.00           5         1-7499-01567-84-5         นายติระ ชาติพชน์         50,000.00           6         3-7301-01554-77-7         น.ส.สมร น้ำใจ         25,000.00                                                                                                    | 750.00                  | 15,300.00          | นายละไม ไม้ดี                                     | 8-5465-23214-58-9                 | 3         |
| 5         1-7499-01667-84-5         นายสีระ ชาติพลน์         50,000.00           6         3-7301-01554-77-7         น.ส.สมร น้ำใจ         25,000.00                                                                                                    | 520.00                  | 10,400.00          | นายละม่อม นี่มนวล                                 | 8-5465-23214-59-0                 | 4         |
| 6 3-7301-01554-77-7 น.ศ.ศมร น้ำใจ 25,000.00                                                                                                    | 750.00                  | 50,000.00          | นายศิระ ซาติพจน์                                  | 1-7499-01567-84-5                 | 5         |
|                                                                                                    | 750.00                  | 25,000.00          | น.ส.สมร น้ำใจ                                     | 3-7301-01554-77-7                 | 6         |
| 7 1-1245-78934-44-5 นายสมหมาย ดีโจ 15,000.00                                                                                                    | 750.00                  | 15,000.00          | นายสมหมาย ดีใจ                                    | 1-1245-78934-44-5                 | 7         |
| 8 1-1257-42844-86-4 นายสมพร จริงใจ 55,000.00                                                                                                    | 750.00                  | 55,000.00          | นายสมพร จริงใจ                                    | 1-1257-42844-86-4                 | 8         |

| สำหรับเดือน | พฤศจิกาย     | JU 2564      |      |            |               |              |              |                               | หน้าที่ 1/                  |
|-------------|--------------|--------------|------|------------|---------------|--------------|--------------|-------------------------------|-----------------------------|
| รหัสพนักงาน |              | ชื่อสกุล     |      | เงินเดือน  | ด่าจ้างรายวัน | เงินได้อื่นๆ | รวมค่าจ้าง   | ส่วนที่เกิน<br>20,000 / เดือน | ค่าจ้างสุทธิ<br>ที่ต้องแจ้ง |
| สาขา        | 01           | สำนักงานใหญ่ |      |            |               |              |              |                               |                             |
| แผนก        | 01           | บริหาร       |      |            |               |              |              |                               |                             |
| 0007        | น.ส.สมร      | น้ำใจ        |      | 25,000.00  | -             | 0.00         | 25,000.00    | 5,000.00                      | 20,000.00                   |
| รวมแผนก     | บริหาร       |              | 1 คน | 25,000.00  | -             | 0.00         | 25,000.00    | 5,000.00                      | 20,000.00                   |
| แผนก        | 02           | ฝ่ายผลิต     |      |            |               |              |              |                               |                             |
| 0003        | นายสมหม      | มาย ดีใจ     |      | 15,000.00  |               | 0.00         | 15,000.00    | 0.00                          | 15,000.00                   |
| 0009        | นายสมพร      | ะ จริงใจ     |      | 55,000.00  | -             | 0.00         | 55,000.00    | 35,000.00                     | 20,000.00                   |
| รวมแผนก     | ฝ่ายผลิต     |              | 2 คน | 70,000.00  | -             | 0.00         | 70,000.00    | 35,000.00                     | 35,000.00                   |
| รวมสาขา     | สำนักงานใหญ่ |              | 3 คน | 95,000.00  | 0.00          | 0.00         | 557,100.00   | 142,100.00                    | 55,000.00                   |
| สาขา _      | 02           | ปิ่นเกล้า    |      |            |               |              |              |                               |                             |
| แผนก        | 01           | บริหาร       |      |            |               |              |              |                               |                             |
| 0002        | นายมงคล      | คมมาย        |      | 30,000.00  | -             | 0.00         | 30,000.00    | 10,000.00                     | 20,000.00                   |
| 0004        | นายจำเป็     | แคมมาย       |      | 30,000.00  | -             | 0.00         | 30,000.00    | 10,000.00                     | 20,000.00                   |
| 0006        | นายคะไม      | ไม้ดี        |      | 15,300.00  | -             | 0.00         | 15,300.00    | 0.00                          | 15,300.0                    |
| 0008        | นายคะม่อ     | ม นี่มนวด    |      | 0.00       | 10,400.00     | 0.00         | 10,400.00    | 0.00                          | 10,400.00                   |
| รวมแผนก     | บริหาร       |              | 4 คน | 75,300.00  | 10,400.00     | 0.00         | 85,700.00    | 20,000.00                     | 65,700.00                   |
| รวมสาขา     | ป็นเกล้า     |              | 4 ดน | 75,300.00  | 10,400.00     | 0.00         | 848,900.00   | 279,600.00                    | 65,700.00                   |
| รวมทั้งหมด  |              |              | 7 ดน | 170,300.00 | 10,400.00     | 0.00         | 1,406,000.00 | 421,700.00                    | 0.00                        |

งากตัวอย่างพบว่านายศิระ เป็นพนักงานที่ทำให้ยอครายงานไม่ตรง เมื่อเข้าไปตรวจสอบที่ประวัติของนายศิระ พบว่ามีการตั้งก่าวิธีกำนวณภาษีเป็นเหมา 3% แต่มีการตั้งก่าให้หักประกันสังกมด้วย กรณีให้ทำการแก้ไขวิธีการกิดภาษี หรือ วิธีการ หักประกันสังกมให้ถูกต้อง แล้วตรวจสอบรายงานใหม่อีกกรั้ง

| 🙈 แฟ้มประวัติพนักงาน-0001.ดิระ อาติพจน์                                                                                                    |                                                                                                    | - 🗆 X                                                                                                    |                                                                                                    |
|----------------------------------------------------------------------------------------------------|----------------------------------------------------------------------------------------------------|----------------------------------------------------------------------------------------------------|----------------------------------------------------------------------------------------------------|
| แฟม แก้ไข หน้าต่าง วิธีใช้ 🥝 📷 👔                                                                                                    |                                                                                                    |                                                                                                    |                                                                                                    |
| แฟ้มพนักงาน การศึกษา ฝึกอนรมขั<br>ม.(== 0.1 ส่งนักมาะใหล่ ชื่อ-สกุล เงินเดือน ภา                                                                                                    | นิศษ ความสามารถพิเศษ ประวัติการทำงาน ปรับเงินเดือน/<br>าษีเงินได้ ประกันสังคม กองทนสำรองๆ เงินค้าประกัน-กั-ผ่อน                                                                                                    | โอบ(สาแหน่ง   ผลงานทิเศษ   ความผิดและโทษ   อึนา   เอกสารอื่นฯ<br>อน   มดคลด้าปแรกัน   เนียมชัน   สับศึการตา   ต่าเชาติ   ศัณหาศ   แปนเกคล                                                                                                    |                                                                                                    |
| <ul> <li>แห้นการาง</li> <li>เป็ง สำนักงางใหญ่</li> <li>เป็ง สำนักงางใหญ่</li> <li>เป็ง สำนักงางใหญ่</li> <li>เป็ง สำนักงางใหญ่</li> <li>เป็ง สำนักงางใหญ่</li> <li>เป็ง สำนักงางใหญ่</li> <li>เป็ง สำนักงางใหญ่</li> <li>เป็ง สำนักงางใหญ่</li> <li>เป็ง สำนักงางใหญ่</li> <li>เป็ง สำนักงางใหญ่</li> <li>เป็ง สำนักงางใหญ่</li> <li>เป็ง สำนักงางใหญ่</li> <li>เป็นสามารถ</li> <li>เป็นสามารถ</li> <li>เป็น</li></ul> | <ul> <li>รามสามารถพันศร ประวัติการทำงาน ปริมเส็นแล้อน/<br/>รริเร็นได้</li> <li>ประกันสังคม กองกุนสำรอก เริ่มด้าประกัน-กู้ะต่อน</li> <li>รับมาสิน</li> <li>เหมา 3% ✓</li> <li>ๆ1</li> <li>พ่อรัณกร.91 ✓</li> <li>พ่อรัณกร.91 ✓</li> <li>มนท้อการดีกรา</li> <li>แต้สางรักกรา</li> <li>แต้สางรักกรา</li> <li>เม้าสามาการข้อออสังกรม</li> <li>&gt;</li> <li>&gt;<td>โอน/สามหน่อ หองานก็เคร ดารมอัดแอะโหร อันา เอกสารอันก<br/>เม แลกลด้าประกัน เรื่อขอัน สิมธิกระอ ธ่างขาติ สุสมรส แปนมุคคล<br/>01.84 อาจิตานน์<br/>10.84 อาจิตานน์<br/>10.85 อาจิตานน์<br/>10.85 อาจิตานน์<br/>10.85 อาจิตาน์<br/>10.85 อาจิตานน์<br/>10.85 อาจิตาน<br/>10.85 อาจิตาน์<br/>10.85 อาจิตาน์<br/>10.85 อาจิตาน<br/>10.85 อาจิตาน์<br/>10.85 อาจิตาน<br/>10.85 อาจิตาน์<br/>10.85 อาจิตาน<br/>10.85 อาจิตาน<br/>10.8</td><td><ul> <li>&gt;&gt;&gt;&gt;&gt;&gt;&gt;&gt;&gt;&gt;&gt;&gt;&gt;&gt;&gt;&gt;&gt;&gt;&gt;&gt;&gt;&gt;&gt;&gt;&gt;&gt;&gt;&gt;&gt;&gt;&gt;&gt;</li></ul></td></li></ul> | โอน/สามหน่อ หองานก็เคร ดารมอัดแอะโหร อันา เอกสารอันก<br>เม แลกลด้าประกัน เรื่อขอัน สิมธิกระอ ธ่างขาติ สุสมรส แปนมุคคล<br>01.84 อาจิตานน์<br>10.84 อาจิตานน์<br>10.85 อาจิตานน์<br>10.85 อาจิตานน์<br>10.85 อาจิตาน์<br>10.85 อาจิตานน์<br>10.85 อาจิตาน<br>10.85 อาจิตาน์<br>10.85 อาจิตาน์<br>10.85 อาจิตาน<br>10.85 อาจิตาน์<br>10.85 อาจิตาน<br>10.85 อาจิตาน์<br>10.85 อาจิตาน<br>10.85 อาจิตาน<br>10.8 | <ul> <li>&gt;&gt;&gt;&gt;&gt;&gt;&gt;&gt;&gt;&gt;&gt;&gt;&gt;&gt;&gt;&gt;&gt;&gt;&gt;&gt;&gt;&gt;&gt;&gt;&gt;&gt;&gt;&gt;&gt;&gt;&gt;&gt;</li></ul> |
| <                                                                                                    |                                                                                                    |                                                                                                    |                                                                                                    |
| uðle                                                                                                    |                                                                                                    | เมทางกรณีที่ไปได้ใช้ไปรณกรม 0.00<br>ดำวังก่อนใช้ไปรณกรม 0.00<br>ธอดเงินประกันสังคมยุกที่ก่อนใช้ไปรณกรม 0.00<br>ธอดเงินประกันสังคมบริษัทสมทบก่อนใช้ไปรณกรม 0.00                                                                                                    |                                                                                                    |
|                                                                                                    | < >>                                                                                                    | > ชี้บันทึกลม ✔ บันทึก                                                                                                    | ยกเล็ก                                                                                                    |